# HƯỚNG DẪN XÁC NHẬN NHẬP HỌC TRỰC TUYẾN NĂM 2022

### \* Bước 1: Đăng nhập

- Truy cập vào website http://thisinh.thitotnghiepthpt.edu.vn
- Nhập các thông tin Số CMND, Mã đăng nhập, Mã xác nhận và nhấn nút Đăng nhập.

#### \* Bước 2: Vào menu Tra cứu kết quả xét tuyển sinh từ menu Tra cứu

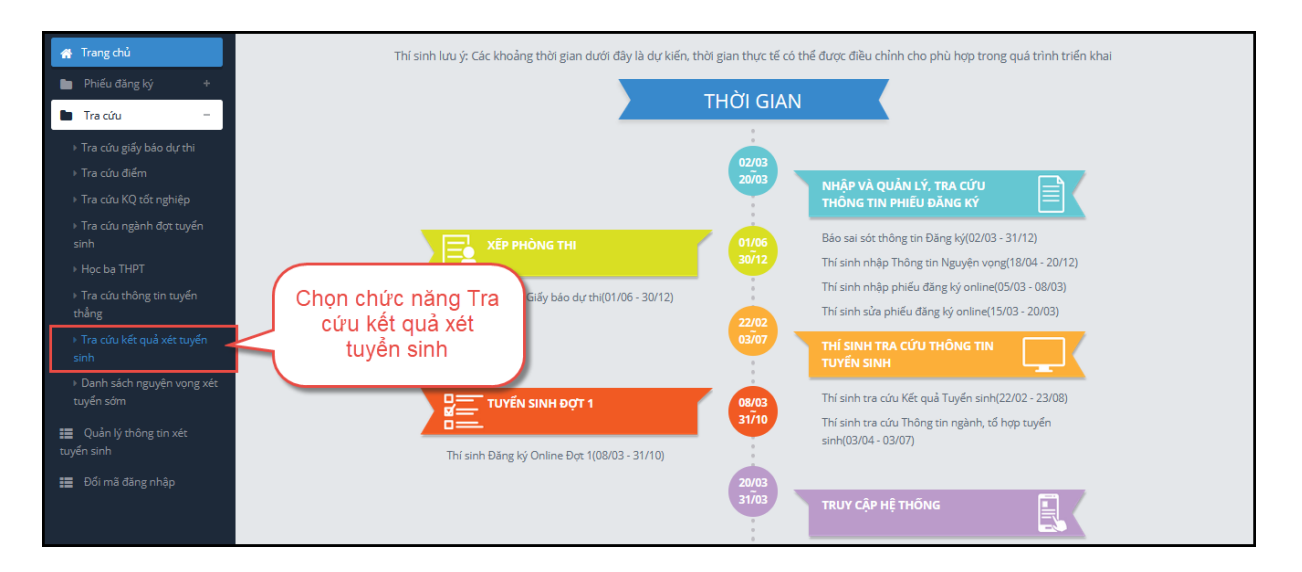

### Bước 3: Xem kết quả xét tuyển

Mỗi trường mà thí sinh đăng ký xét tuyển chỉ có 1 kết quả là Đỗ hoặc Trượt. Nếu kết quả là Trượt có nghĩa là thí sinh trượt tất cả các nguyện vọng đã đăng ký vào

#### trường.

| -            |              |                                      |             |                                    |            |               |              |                    |            |               |                                                            |                      |
|--------------|--------------|--------------------------------------|-------------|------------------------------------|------------|---------------|--------------|--------------------|------------|---------------|------------------------------------------------------------|----------------------|
| Thứ tự<br>NV | Mã<br>trường | Tên trường                           | Mã<br>ngành | Tên ngành                          | Mã<br>PTXT | Tên<br>PTXT   | Mã tổ<br>hợp | Tên tổ<br>hợp      | Kết<br>quả | Trạng<br>thái | Thông tin bổ sung                                          | Xác nhận<br>nhập học |
| 2            | AUV          | TRƯỜNG ĐẠI HỌC MỸ<br>TẠI VIỆT NAM(*) | 7140302     | Biên kịch điện<br>ảnh, truyền hình | 200        | Xét học<br>bạ | A00          | Xét học<br>bạ 5 kì | Ðð         |               | Trường xét trúng tuyển theo<br>phương thức trúng tuyển 405 | ľ                    |
|              | C05          | TRƯỜNG CAO ĐẰNG SƯ<br>PHẠM HÀ GIANG  |             |                                    |            |               |              |                    | Trượt      |               |                                                            |                      |

#### \* Bước 4: Xác nhận nhập học

Đối với nguyện vọng đỗ thí sinh có quyền xác nhận nhập học. Để xác nhận nhập học thí sinh nhấn nút Xác nhận nhập học như hình dưới.

| ) Tr         | a cứu        | u kết quả xét t                      | uyển s      | sinh                               |            |               |              |                    |            |               |                                                            |                      |
|--------------|--------------|--------------------------------------|-------------|------------------------------------|------------|---------------|--------------|--------------------|------------|---------------|------------------------------------------------------------|----------------------|
| Thứ tự<br>NV | Mã<br>trường | Tên trường                           | Mã<br>ngành | Tên ngành                          | Mã<br>PTXT | Tên<br>PTXT   | Mã tố<br>hợp | Tên tổ<br>hợp      | Kết<br>quả | Trạng<br>thái | Thông tin bổ sung                                          | Xác nhận<br>nhập học |
| 2            | AUV          | TRƯỜNG ĐẠI HỌC MỸ<br>TẠI VIỆT NAM(*) | 7140302     | Biên kịch điện<br>ảnh, truyền hình | 200        | Xét học<br>bạ | A00          | Xét học<br>bạ 5 kì | Ðð         |               | Trường xét trúng tuyển theo<br>phương thức trúng tuyển 405 |                      |
|              | C05          | TRƯỜNG CAO ĐẦNG SƯ<br>PHẠM HÀ GIANG  |             |                                    |            |               |              |                    | Trượt      |               | Nhấnđể<br>nhận nhật                                        | xác<br>o học         |

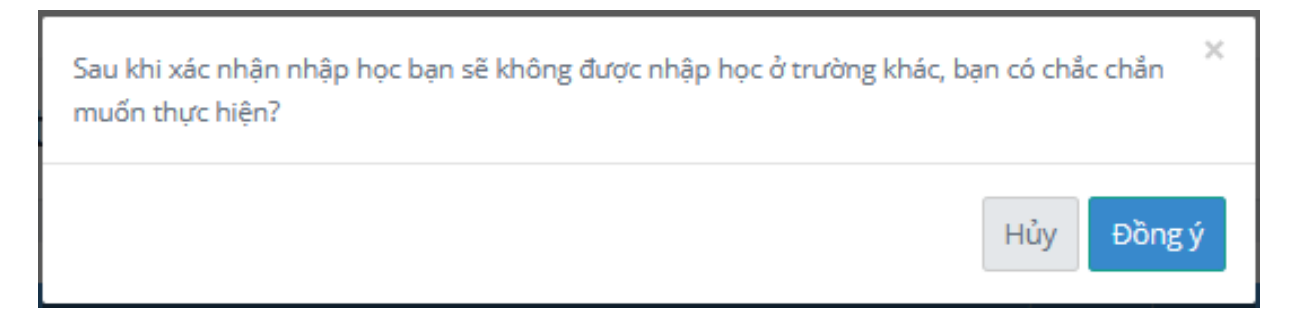

## <u>\* Bước 6: Kiểm tra lại trạng thái Đã nhập học</u>

| Tên trường                           | Mã<br>ngành                                                                               | Tên ngành                                                                                                    | Mã<br>PTXT                                                                                                    | Tên<br>PTXT                                                                                                    | Mã tổ<br>hợp                                                                                                    | Tên tổ hợp                                                                                                    | Kết<br>quả                                                                                                    | Trạng thái                                                                                                    | Thông tin bổ sung                                                                                                    |
|--------------------------------------|-------------------------------------------------------------------------------------------|----------------------------------------------------------------------------------------------------|----------------------------------------------------------------------------------------------------|----------------------------------------------------------------------------------------------------|----------------------------------------------------------------------------------------------------|----------------------------------------------------------------------------------------------------|----------------------------------------------------------------------------------------------------|----------------------------------------------------------------------------------------------------|----------------------------------------------------------------------------------------------------|
| TRƯỜNG ĐẠI HỌC MỸ TẠI<br>VIỆT NAM(*) | 7140302                                                                                   | Biên kịch điện ảnh,<br>truyền hình                                                                             | 200                                                                                                    | Xét học<br>bạ                                                                                                    | A00                                                                                                    | Xét học<br>bạ 5 kì                                                                                                    | Ðõ                                                                                                    | Đã nhập<br>học                                                                                                    | Trường xét trúng tuyển theo phương<br>thức trúng tuyển 405                                                                                                    |
| TRƯỜNG CAO ĐẰNG SƯ<br>PHẠM HÀ GIANG  |                                                                                           |                                                                                                    |                                                                                                    |                                                                                                    |                                                                                                    |                                                                                                    | Trượt                                                                                                    |                                                                                                    |                                                                                                    |
|                                      | Tầa trường<br>TRƯỜNG ĐẠI HỌC Mỹ TẠI<br>VIỆT NAM(*)<br>TRƯỜNG CAO ĐẦNG SƯ<br>PHẠM HÀ GIANG | Ma Ma   Tên trường ngiản   TRƯỜNG ĐẠI HỌC MỸ TẠI 7140302   VIỆT NAM(*) Trường CAO ĐẳNG SƯ   PHẠM HÀ GIANG HANG | Ma     Na       Tên trường     ngành     Tên ngành       TRƯỜNG ĐẠI HỌC MỸ TẠI     7140302     Biên kịch điện ảnh,<br>truyền hình       VIỆT NAM(*)     Trường CAO ĐẳNG SƯ     PHẠM HÀ GIANG | Ma     Ma     Ma< | Ma     Ma     Ien       Tên trường     ngành     Tên ngành     PTXT     PTXT       TRƯỜNG ĐẠI HỌC MỸ TẠI     7140302     Biên kịch điện ảnh,<br>truyền hình     200     Xét học       VIỆT NAM(*)     TRƯỜNG CAO ĐẨNG SƯ     PHẠM HÀ GIANG     Việt NAMG     PHẠM HÀ GIANG     PHẠM HÀ GIANG | Ma Ma Ien Ma to   Tên trường ngành Tên ngành PTXT PTXT bọp   TRƯỜNG ĐẠI HỌC MỸ TẠI 7140302 Biên kịch điện ảnh, truyền hình 200 Xết học A00   VIỆT NAM(*) TRƯỜNG CAO ĐẨNG SƯ PHẠM HÀ GIANG VIỆT NAMG VIỆT NAMG Na Na | Ma Ma Ien Ma to   Tên trường ngành Tên ngành PTXT PTXT bop   TRƯỜNG ĐẠI HỌC MỸ TẠI 7140302 Biên kịch điện ảnh, trường 200 Xét học A00 Xét học   VIỆT NAM(*) TRƯỜNG CAO ĐẨNG SƯ PHẠM HÀ GIANG VIỆT NAMG Na PHẠM HÀ GIANG Na Na Na Na Na Na Na Na Na Na Na Na Na Na Na Na Na Na Na Na Na Na Na Na Na Na Na Na Na Na Na Na Na Na Na Na Na Na Na Na Na Na Na Na Na Na Na Na Na Na Na Na Na Na Na Na Na Na Na Na Na Na Na Na Na Na Na Na Na Na Na Na Na Na Na Na Na Na Na Na Na Na Na Na Na Na Na Na Na Na Na Na Na< | Ma Ma Ien Ma to Ket   Tên trường ngành Tên ngành PTXT PTXT Ma to Ma to Ket   TRƯỜNG ĐẠI HỌC MỸ TẠI 7140302 Biên kịch điện ảnh,<br>truyền hình 200 Xét học A00 Xét học Đỗ   TRƯỜNG CAO ĐẨNG SƯ Trượt Trượt Trượt | Ma<br>Tên trườngMa<br>ngànhTên ngànhMa<br>PTXTIen<br>PTXTMa to<br>PTXTKet<br>hợpTrạng tháiTRUÔNG DẠI HỌC MỸ TẠI<br>VIỆT NAM(*)7140302Biên kịch điện ảnh,<br>truyền hình200Xét học<br>bạA00Xét học<br>bạ 5 kiĐồ<br>Dâ nhập<br>họcTRUÔNG CAO ĐẨNG SƯ<br>PHẠM HÀ GIANGFFFTrượtTrượt |

Trạng thái thông tin của thí sinh "Đã nhập học" nghĩa là thí sinh đã xác nhận nhập học thành công và trường Đại học đã nhận được thông tin xác nhận nhập học của thí sinh. Khi đã xác nhận nhập học xong, thí sinh sẽ không được Hủy xác nhận nhập học, nếu muốn Hủy xác nhận nhập học phải liên hệ với trường Đại học đó để được giải quyết./.